## **Class Enrollments**

| 1. | Go to https://          | myub.uba            | lt.edu                      |                                   |                           |                                          |                  |                    |                                |
|----|-------------------------|---------------------|-----------------------------|-----------------------------------|---------------------------|------------------------------------------|------------------|--------------------|--------------------------------|
|    | Log in using            | vour Nety           | vork ID an                  | d Passw                           | ord                       |                                          |                  |                    |                                |
|    | Click the Cla           | ss Enroll           | ments link                  |                                   | 010                       |                                          |                  |                    |                                |
|    | chek die ein            |                     |                             | •                                 |                           |                                          |                  |                    |                                |
|    | welcome, Johnson        | т, oonna, кесс      | ius                         |                                   |                           |                                          |                  |                    | l i ceavack ( ricip ( sign vac |
|    | MyUB Home               | MyResources         |                             |                                   |                           |                                          |                  | MyUB Fa            | avorites Select One:           |
|    | Personalize Conten      | <u>t Personaliz</u> | e Layout                    |                                   |                           |                                          |                  |                    |                                |
|    | My Self Service         | <u>8</u>            | UB News                     |                                   |                           | 🖾 🗖 То                                   | ols              |                    | 0 =                            |
|    | Advising Calf Car       |                     | University<br>Future of I   | <u>of Baltimo</u><br>Health Care  | Policy,                   | <u>s and Announcements</u><br>Oct. 21    |                  |                    |                                |
|    | Auvising sell ser       | vice 📾              | The School of Association   | of Law's stude<br>will host a fac | ent-led He<br>ulty for un | ealth Law                                | Ŵ                | $\mathbf{U}$       |                                |
|    | Advising Inform         | <u>nation</u>       | health system               | m experts fror                    | n UB, the                 | University of                            | Email            | MyFiles            | <u>csiLink</u>                 |
|    | Permission Num          | <u>nbers</u>        | Maryiand Sci<br>Hopkins Uni | versity, on "Th                   | iacy and<br>ie Future     | of Health                                | 0                |                    |                                |
|    | 🗉 Upofficial Trans      | crint               | Care Policy:<br>21.         | 'Surgical' Soli                   | utions - oi               | r Systemic Change?" on Oct.              | ett)             |                    | WT                             |
|    |                         |                     |                             |                                   |                           |                                          | Post to Daily Di | iqest <u>CMS</u>   | WebTycho (login required)      |
|    | Class Enrollmer         | nts                 | Business S                  | chool Sign                        | s Sustai                  | inability                                |                  |                    |                                |
|    |                         |                     | -vact                       |                                   |                           | denier.                                  |                  |                    |                                |
| 2. | Enter the app           | ropriate            | hd S                        | ubject                            |                           |                                          |                  |                    |                                |
|    | Click the Sea           | rch butto           | n. 🗖                        |                                   |                           |                                          |                  |                    |                                |
|    | Select the ap           | propriat            | e class fro                 | m your                            | · sear                    | ch results                               |                  |                    |                                |
|    | 1                       | 1 1                 |                             | 5                                 |                           |                                          |                  |                    |                                |
|    | welcome, Johnson        | п,роппа, кесс       | irus                        |                                   |                           | L. L. L. L. L. L. L. L. L. L. L. L. L. L | ла мноне он      | rectory   nome     | Freeuwack   neip   sigii ouc   |
|    | MyUB Home               | MyResource          | s                           |                                   |                           |                                          |                  | MyUB Fa            | vorites Select One: 💌          |
|    |                         |                     |                             |                                   |                           |                                          |                  |                    |                                |
|    | Enter any information y | you have and clic   | k Search. Leave fie         | lds blank for a                   | a list of al              | l values.                                |                  |                    | ~                              |
|    | Find an Existing Va     | lue                 |                             |                                   |                           |                                          |                  |                    |                                |
|    |                         |                     |                             |                                   |                           |                                          |                  |                    | _                              |
|    | Academic Institution:   | = *                 | UBALT                       | Q                                 |                           |                                          |                  |                    |                                |
|    | Term:                   | = 💙                 | 1084                        | Q                                 |                           |                                          |                  |                    |                                |
|    | Subject Area:           | = 🖌                 | ENGL                        | Q                                 |                           |                                          |                  |                    |                                |
|    | Catalog Nbr:            | begins with 💌       | 342                         |                                   |                           |                                          |                  |                    |                                |
|    | Academic Career:        | = •                 | Undergraduate               |                                   | *                         |                                          |                  |                    |                                |
|    | Campus:                 | begins with         | MAIN                        | Q                                 |                           |                                          |                  |                    |                                |
|    | Description:            | begins with         |                             |                                   |                           |                                          |                  |                    |                                |
|    | Course D:               | begins with 🗠       |                             |                                   |                           |                                          |                  |                    |                                |
|    |                         | -                   |                             | 4                                 |                           |                                          |                  |                    |                                |
|    | Case Sensitive          |                     |                             |                                   |                           |                                          |                  |                    |                                |
|    | Search Clear            | Basic Search        | 🗐 Save Search               | Criteria                          |                           |                                          |                  |                    |                                |
|    |                         |                     |                             |                                   |                           |                                          |                  |                    |                                |
|    | Search Results          |                     |                             |                                   |                           |                                          |                  |                    | _                              |
|    | View All                |                     |                             |                                   |                           |                                          | First [          | ◀ 1-12 of 12 ▶ La  | st                             |
|    | Academic Institution    | Term Subject Ar     | ea Catalog Nbr Aca          | demic Career                      | Campus<br>MAIN            | Description                              | Course ID        | Course Offering Nt |                                |
|    | UBALT                   | 1084 ENGL           | 338 Und                     | lergrad                           | MAIN                      | MODERN DRAMA                             | 001830           | 1                  |                                |
|    | UBALT                   | 1084 ENGL           | 342 Und                     | lergrad                           | MAIN                      | MELVILLE, POE & WHITMAN                  | 001833           | 1                  |                                |
|    | UBALT :                 | 1084 ENGL           | 346 Und                     | lergrad                           | MAIN                      | THE AMERICAN DREAM                       | 001836           | 1                  |                                |
|    | UBALT                   | 1084 ENGL           | 364 Und                     | lergrad                           | MAIN                      | SHAKESPEARE KINGS KNAVES                 | & 001844         | 1                  |                                |
|    | UBALT                   | 1084 ENGL           | 372 Und                     | lergrad                           | MAIN                      | FEMININE REALITIES: IN THE CO            | N 001851         | 1                  |                                |
|    | UBALT                   | 1084 ENGL           | 395 Und                     | lergrad                           | MAIN                      | NARRATIVE DISCOURSE:                     | 001857           | 1                  |                                |
|    | UBALT :                 | 1084 ENGL           | 432 Und                     | lergrad                           | MAIN                      | THE AGE OF REASON                        | 001869           | 1                  |                                |
|    | UBALT :                 | 1084 ENGL           | 450 Und                     | lergrad                           | MAIN                      | THE GREAT MODERNS                        | 001873           | 1                  | -                              |

| 3. | The first tab Class Status ( see blue arrow) will show the Enrollment status<br>Enrollment Status ( see red arrow) – Open, Closed                                                                                                    |  |  |  |  |  |  |  |  |  |
|----|----------------------------------------------------------------------------------------------------|--|--|--|--|--|--|--|--|--|
|    | MyUB Home MyResources Select One:                                                                                                    |  |  |  |  |  |  |  |  |  |
|    | Help   <u>Customize Page</u>   🕀                                                                                                    |  |  |  |  |  |  |  |  |  |
|    | Update Sections of a Class                                                                                                    |  |  |  |  |  |  |  |  |  |
|    | Course ID:     001833     Course Offering Nbr:     1       Academic Institution:     University of Baltimore     1       Term:     Fall 2008     Undergrad       Subject Area:     ENGL     English       Catalon Nbr:     342     MELVILLE POE & WHITMAN                                                    |  |  |  |  |  |  |  |  |  |
|    | Class Section 2 (I of 1 De Last                                                                                                    |  |  |  |  |  |  |  |  |  |
|    | Class Status     Class Enrollment Limits       Session     Section     Class Nbr     Component     Enrollment     *Class     *Class     *Assoc     Auto     Auto     Consent     *Orop     Schud       Permiting     Consent     Consent     Consent     Consent     Print                                   |  |  |  |  |  |  |  |  |  |
|    |                                                                                                    |  |  |  |  |  |  |  |  |  |
|    |                                                                                                    |  |  |  |  |  |  |  |  |  |
|    | <ul> <li>Class Enrollment Limits:</li> <li>Enrl Cap: Enrollment Capacity for class (see red arrow)</li> <li>Enrl Tot: Enrollment Total for class (see blue arrow)</li> <li>Wait Cap: Waitlist Capacity for class (see yellow arrow)</li> <li>Wait Tot: Waitlist Total for class (see green arrow)</li> </ul> |  |  |  |  |  |  |  |  |  |
|    | MyUB Home MyResources Select One:                                                                                                    |  |  |  |  |  |  |  |  |  |
|    | Help   Customize Page   http://www.com/com/com/com/com/com/com/com/com/com/                                                                                                    |  |  |  |  |  |  |  |  |  |
|    | Update Sections of a Class                                                                                                    |  |  |  |  |  |  |  |  |  |
|    | Course ID:     001833     Course Offering Nbr:     1       Academic Institution:     University of Baltimore     1       Term:     Fall 2008     Undergrad       Subject Area:     ENGL     English       Catalog Nbr:     342     MELVILLE, POE & WHITMAN                                                   |  |  |  |  |  |  |  |  |  |
|    | Class Status Class Enrollment Limits                                                                                                    |  |  |  |  |  |  |  |  |  |
|    | Session         Section         Class Nbr         Component         Enrl Tot         Wait Cap         Wait Tot         Min Enrl           Regular         001         4144         Lecture         25         25         5                                                                                   |  |  |  |  |  |  |  |  |  |
|    | Save Return to Search T Previous in List T Not                                                                                                    |  |  |  |  |  |  |  |  |  |